## Unable to Refresh Document- Status shows "Disconnected"

This issue happens when opening a document without first logging into Web Intelligence. If you open a Web Intelligence document before you have logged in and connected to the server, you will not be prompted to enter your Business Objects credentials, and therefore will be working in Offline or Disconnected mode.

## Solution: Login to the Web Intelligence server before opening document

## Check your Connection Status

1. Look in the bottom right-hand corner of your window. You will see either Connected or Disconnected.

| T<br>mposite<br>ore |                                |
|---------------------|--------------------------------|
| 33                  | Check Connection               |
| 32                  | Status                         |
| 33                  |                                |
| T<br>mposite        |                                |
|                     |                                |
|                     | 🔁 3 days a.o. 刘 Disconnected 💥 |
|                     |                                |

2. If disconnected, you will need to connect to the server before being able to refresh your document.

## Connecting to the Server

1. Close the document by clicking the lower X in the top right corner of the window.

| Reading Desig      | gn → Da          | ta 🔅 🗸 (<br>lose (Ctrl F4)<br>ose the documer | ■ 53<br>3 • ×<br>• × |
|--------------------|------------------|-----------------------------------------------|----------------------|
| High School<br>GPA | ACT Cor<br>Score | nposite                                       |                      |

2. The Web Intelligence menu is displayed.

Web Intelligence Quick Tip

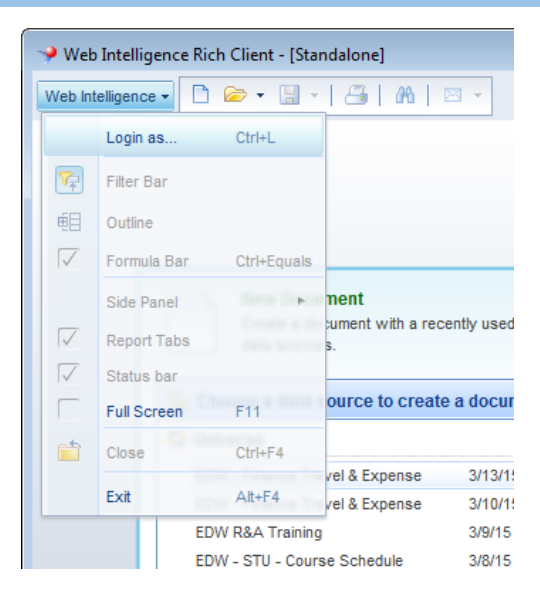

3. Click the **Web Intelligence** menu.

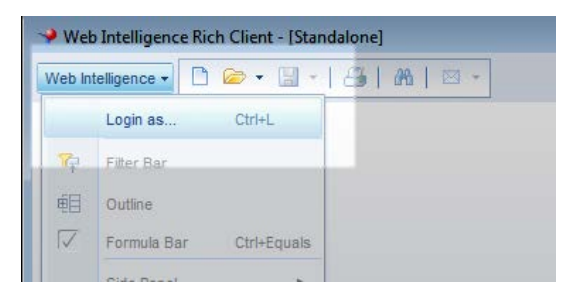

- 4. Select Login as
- 5. Enter your login credentials and click Log On

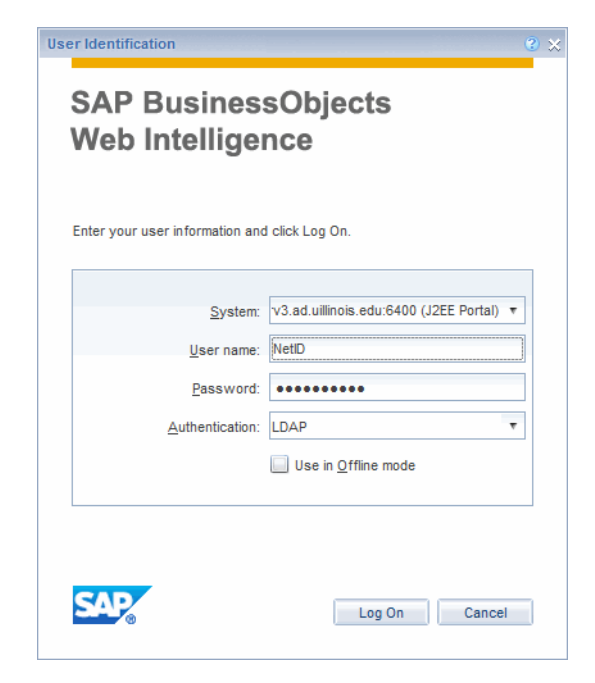

**Note:** Remember to log in with your NetID and password, and to change the Authentication to LDAP.

6. Re-open the document. It should be the top document in the Recent Documents list.

| New Document         Open Document           Create a document with a recently used data source or browse for more data sources.         Open a recent document or browse for one on your computer.                                                                                                    |          |                                                                                                    |                                                                                                    |
|----------------------------------------------------------------------------------------------------|----------|----------------------------------------------------------------------------------------------------|----------------------------------------------------------------------------------------------------|
| Choose a data source to create a document                                                                                                    |          | Recent Documents                                                                                                    |                                                                                                    |
| EDW R&A Training 6/1/15 11:47 AM<br>EDW - STU - Course Schedule 6/1/15 11:47 AM<br>EDW - STU - Course Schedule 5/8/15 11:47 AM<br>EDW - STU - Course Schedule 5/8/15 10:36 AM<br>EDW - STU - Course Schedule 5/8/15 10:36 AM<br>EDW - STU - Course Schedule 5/8/15 10:36 AM<br>EDW - Stucel Schedule 5/8/15 10:36 AM<br>EDW - Stucel Schedule 5/8/15 10:36 AM | P More E | Today     Basics Exercise     Class Roster     Last Week     Gleason - Cons Class Roster MBA     FY12 Revenue and Expense - Roc     → -ce2a3c83cc88bd181     Older     P seniority_clerk     Vet_tech_uly_09 | 23 KB 6/1/15 11:49 AN<br>48 KB 6/1/15 11:46 AN<br>38 KB 5/20/15 9:44 AN<br>299 KB 5/19/15 2:45 PM<br>40 KB 5/18/15 10:39 A<br>42 KB 5/13/15 3:36 PM<br>55 KB 5/13/15 3:36 PM |
| Analysis View Pick an Analysis View as a data source.     Text Select a text file as a data source.      Blank Document                                                                                                    |          |                                                                                                    |                                                                                                    |

7. Refresh the Document by clicking the Refresh icon.

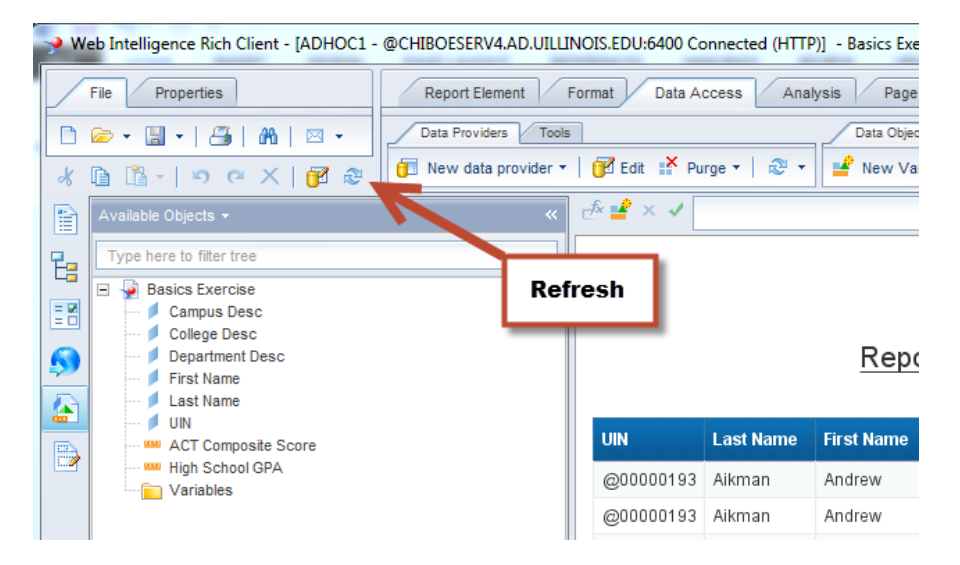